## Meet your new phone

## **xfinity** môbile

#### Getting started

This guide provides you with the information you need to get started.

• Before turning on your phone, visit xfinitymobile.com/activate. Log in to start the activation process.

#### Access account information

- The Xfinity Mobile app () is preloaded on your phone. Consider it your control center to track your usage, manage your account and more.
- From the Home screen swipe up to access apps, tap Search phone, and enter "Xfinity Mobile" to find the Xfinity Mobile app 👸

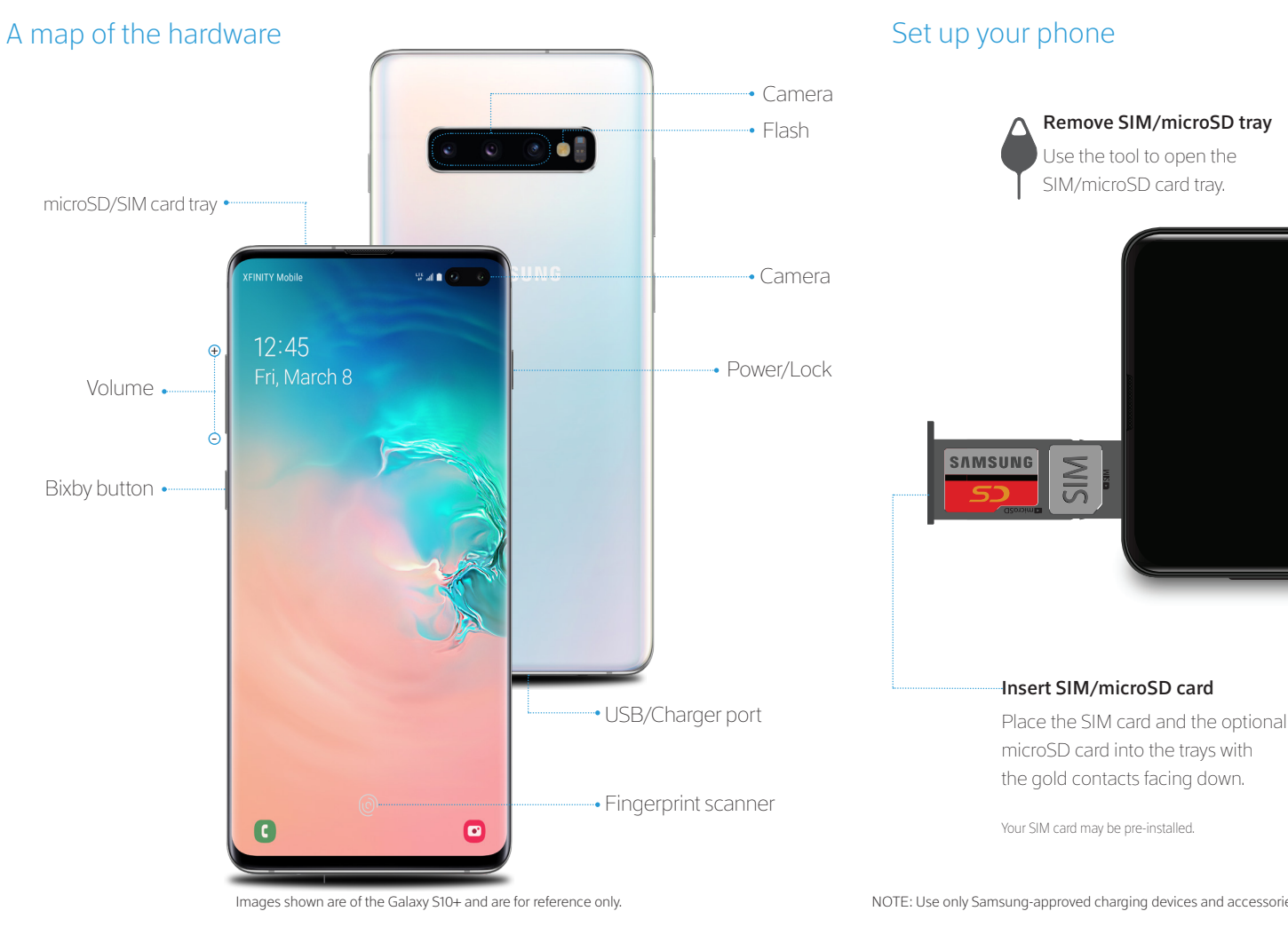

## SAMSUNG Galaxy S10|S10+

# Before turning on your phone, charge it fully.

85%

Charge your device

Backup and restore

Get help transferring contacts, photos and other content from your old phone at samsung.com/smartswitch

## Search From the Home screen swipe up, and tap Finder search to find apps, settings, contacts and more.

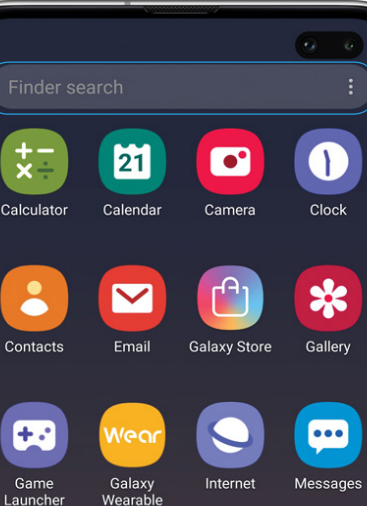

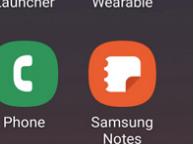

111

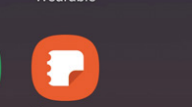

•

0

## options to personalize your phone:

Customize your phone

From the Home screen swipe up, and then tap

Settings 🔯 to customize, connect or turn on

Connections Connect to or set up a Wi-Fi network, Bluetooth device, Wi-Fi<sup>™</sup> calling, Mobile HotSpot, Tethering and other connection options.

> Sounds and vibration Set device volume and sounds.

Lisplay Customize the Home screen and display brightness.

Wallpapers and themes

Make the device your own with fun and unique wallpaper and themes.

Digital wellbeing

Lock screen Select a screen lock type and set security options.

Biometrics and security Set facial or fingerprint security options.

#### Learn more

The Help feature gives access to the user manual and useful information on how to use your device.

#### To open, from **Settings** 🐼 tap **Help** ?.

C Make a call

···· Send and receive texts

Manage contacts

Explore health & fitness

T Utilize accessibility settings

Set usage limits for your device.

NOTE: Use only Samsung-approved charging devices and accessories. Samsung accessories are designed for your device to maximize battery life. Using other accessories may void your warranty and may cause damage.

#### Wireless PowerShare

Wirelessly charge compatible devices right from your device.

- 1. Drag the Status bar down to display the Notification panel.
- 2. Touch and drag to access all Quick Settings options.
- 3. Tap Wireless PowerShare 🚯
- 4. With the phone face down, place the device on the back of the phone to charge.

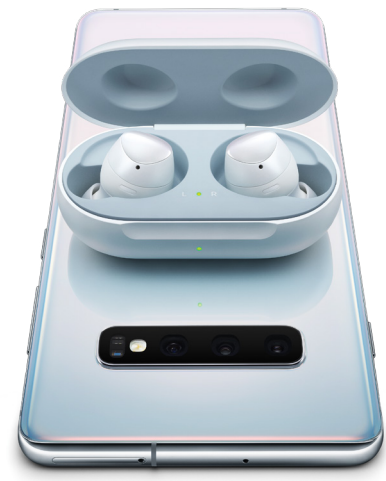

Wireless PowerShare works with most Qi-Certified devices. Requires minimum 30% battery to share. Speed and power efficiency of charge varies by device. May not work with some accessories, covers, or other manufacturer's devices. If you have trouble connecting or charging is slow, remove any cover from each device. May affect call reception or data services, depending on your network environment. Switch between the back and front cameras.

#### Camera

**Bixby Vision** Identify objects and locations.  $\mathbf{\bullet}$ 

#### Tools panel

Swipe left or right to select effects.

#### Camera modes

Swipe left or right to select a mode.

#### Gallery

View photos.

#### Capture

Capture images.

#### Toggle cameras

| BIXDy VISION / | R Emoji |     |  |
|----------------|---------|-----|--|
| \$<br>\$       | GFF     | 3:4 |  |

# Live focus Photo Video t⊡,

#### Create an AR Emoii

Turn your selfie into an emoji.

1. From the Home screen, tap Camera 🖸 > AR Emoji > Create My Emoji

2. Tap 🔘 to capture your photo and customize and save vour emoii.

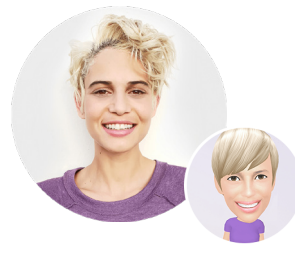

Personalize messages with your emoii

Tap Messages 💬 > New message 💬 > Enter message field.

2. Tap **Stickers** 😲 to add a GIF or your very own emoji or sticker, and then tap **Send** 🕢.

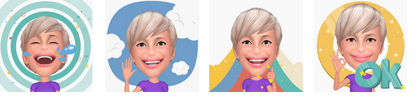

#### Recent apps

Enjoy the new full-screen view of recent apps.

Tap **Recents** to view a list of recently opened apps.

- Tap icon to view app options.
- Swipe up to close.
- Swipe down to open.

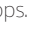

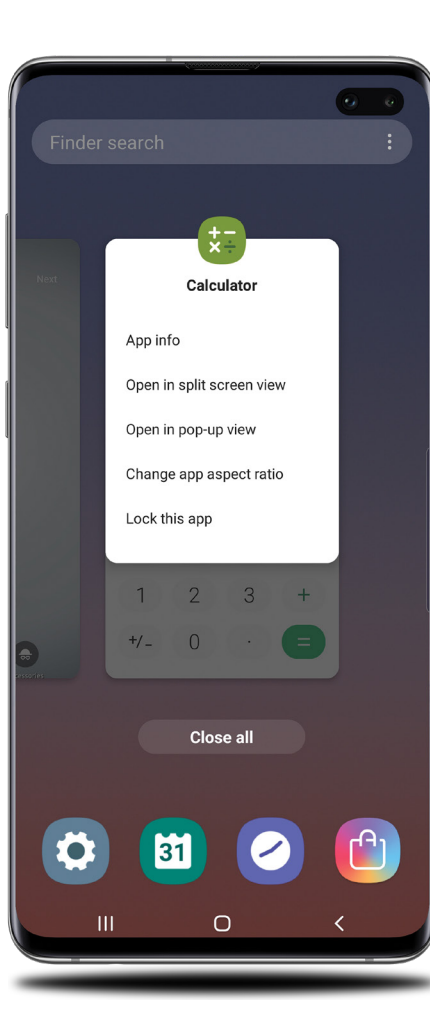

### Gestures

Customize the Home, Back and Recents keys or remove them and use gestures instead to increase screen space.

- 1. From the Home screen tap, **Settings** (2) > Display - > Navigation bar.
- 2. Tap one of the following Navigation types:
- Navigation buttons (default)
- Full screen gestures
- Button order
- Gesture hints (Displays only when full screen gestures is selected)

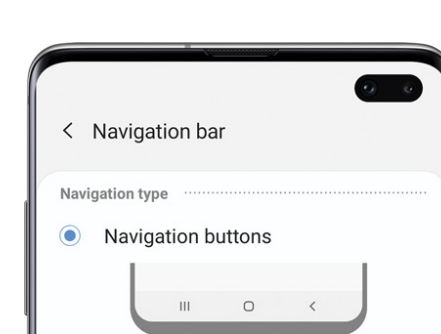

Full screen gestures

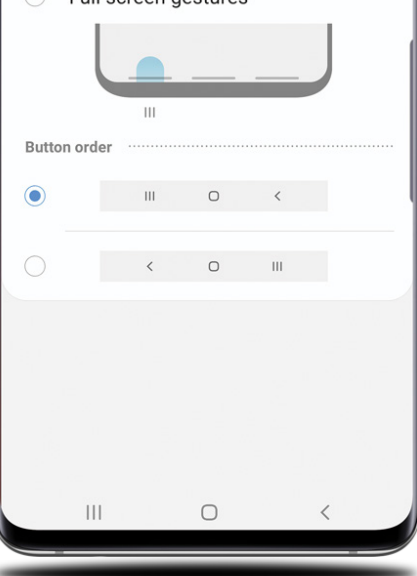

#### Samsung Care

#### Get to know your product

 Access user manuals, tips and more at samsung.com/us/support

#### Ask the community

 Ask questions and get solutions from other Samsung customers, at us.community.samsung.com

#### Contact us for support

- For hardware or software support, visit samsung.com/us/support/contact of call us at 1.800.SAMSUNG
- Find a service location near you, at support-us.samsung.com/cyber/locator/ asc locator.jsp

#### Need Help? We're here. Call Xfinity Support at 1 (888) 936-4968

Copyright 2019 Samsung Electronics Company, Ltd. Samsung, Galaxy S and Samsung Pay, are trademarks of Samsung Electronics Co., Ltd. Google, Android, Google Play and other marks are trademarks of Google LLC. Screen images simulated. Appearance of device may vary.

2019 Comcast. All rights reserved. The Xfinity Mobile logo and ("O") logo are trademarks of Comcast Corporation or its subsidiaries.

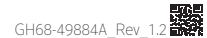